## **Update Social Compliance**

## Login

1. Login to https://partnerpass.krogerapps.com/

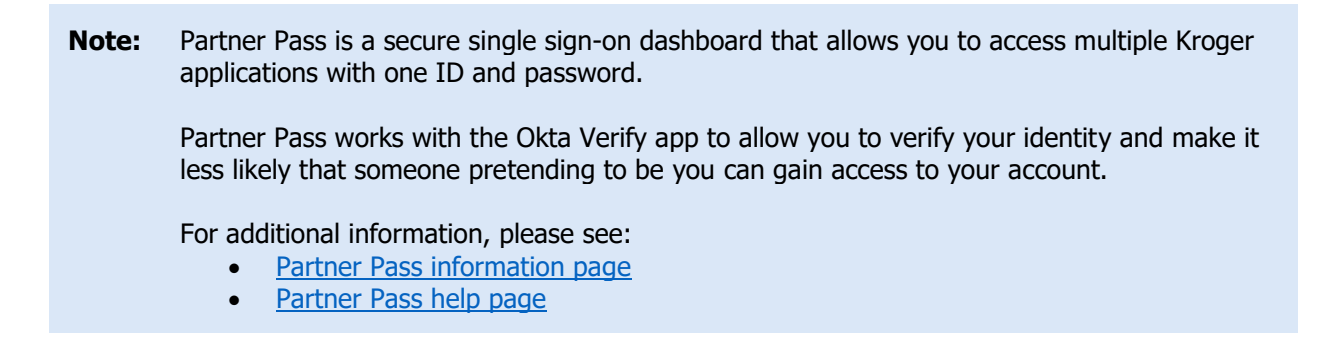

2. On the Supplier Hub tile, click **Open Supplier Hub** (A).

| Partner<br>Pass | ■ Partner Pass                                                                          | ? | SH |
|-----------------|-----------------------------------------------------------------------------------------|---|----|
| 8               | My Applications                                                                         |   |    |
| 2               | Supplier Hub<br>Kroger's centralized vendor manage Avstem<br>Open Supplier Hub ->       |   |    |
|                 | Other Applications You can find additional details and information at The Kroger Co.    |   | *  |
|                 | FAMILY<br>COMPARIES © Copyright 2021 The Kroger Co. All Rights Reserved. Privacy Policy |   |    |

## Facility Address Book Screen

3. Click Facility Address Book (A).

| KROGER <b>TECHNOLOGY</b>                                                                                                    | Vendor Profile & User Manager 🕋 🛇 ★ 🏟 🏴 🛛 Logged In As STEPHANIE.HOUCK@JOBAIDS.COM 🔱                                                                                                    |  |  |  |  |  |
|----------------------------------------------------------------------------------------------------|----------------------------------------------------------------------------------------------------|--|--|--|--|--|
| Administration                                                                                                    |                                                                                                    |  |  |  |  |  |
| General                                                                                                    | General                                                                                                    |  |  |  |  |  |
| Company Profile                                                                                                    | Organization Name Job, LLC Dun & Bradstreet (DUNS) Number 068100193 Update Vendor Onboarding Status: Vendor Registration Pending                                                                               |  |  |  |  |  |
| Organization                                                                                                    | A Hide Instructions                                                                                                    |  |  |  |  |  |
| Categorization                                                                                                    | Welcome to the Kroger Supplier Hub! Use the menu on the left to go to the desired section, or use the buttons at the top right of the screen to navigate between sections.                                     |  |  |  |  |  |
| Legal Information                                                                                                    | If this is your first time accessing the Supplier Hub or you would like to review information on completing and maintaining your profile, please click the link to our overview and tutorials page: click here |  |  |  |  |  |
| Diversity                                                                                                    | If you need assistance with your DUNS number, submit your request to https://support.dnb.com/?CUST=Kroger This will take you directly to the D&B support site. For detailed instruction click here.            |  |  |  |  |  |
| Organization Contacts<br>To ensure proper routing of purchase orders, click on 'Create Order Address' In the 'Remit & Order Address Book'. |                                                                                                    |  |  |  |  |  |
| Remit & Order Address                                                                                                    |                                                                                                    |  |  |  |  |  |
| A Facility Address Book                                                                                                    |                                                                                                    |  |  |  |  |  |

4. Click the **pencil** (B) to update the desired facility.

| ICGERTECHNOLOGY Vendor Profile & User Manager |                                 |                                                    |                        |                           |                        |                                      |                          |        | ∍ ★    | ۵ | <b>1</b> | Logged In As STEPHANIE.HOUCK@JOBAIDS.COM |
|-----------------------------------------------|---------------------------------|----------------------------------------------------|------------------------|---------------------------|------------------------|--------------------------------------|--------------------------|--------|--------|---|----------|------------------------------------------|
| ministration                                  |                                 |                                                    |                        |                           |                        |                                      |                          |        |        |   |          |                                          |
| General                                       | Facility Address                | Book                                               |                        |                           |                        |                                      |                          |        |        |   |          |                                          |
| Company Profile                               | Organizatio<br>Vendor Onboardin | on Name Job, LLC<br>g Status Vendor Registration P | Dun                    | & Bradstreet (DUNS)       | ) Number 0681001       | 193                                  |                          |        |        |   |          |                                          |
| Organization                                  | I Hde Instructions              |                                                    |                        |                           |                        |                                      |                          |        |        |   |          |                                          |
| Categorization                                | The Facility Address Bo         | ook is where vendors of products,                  | , ingredients or pack  | kaging manage the info    | ormation for each of t | their production facility locations. |                          |        |        |   |          |                                          |
| Legal Information                             | Each production facility        | registration begins by clicking or                 | n 'Create Facility'.   |                           |                        |                                      |                          |        |        |   |          |                                          |
| Diversity                                     | Click here for guidance         | on which of your production facil                  | ities require registra | ation. For further instru | ctions on completing   | this section click here              |                          |        |        |   |          |                                          |
| Organization Contacts                         | Reminder: Visit the Revie       | w and Submit page to check com                     | spietion status, Sub   | mit your record upon c    | ompletion and after u  | Back                                 | Item Next                |        |        |   |          |                                          |
| Remit & Order Address                         | Active Facilities               |                                                    |                        |                           |                        |                                      |                          |        |        |   |          |                                          |
| Facility Address Book                         | Create Facility   💢             | 2 🖸 🕸 🕶 💷                                          |                        |                           |                        |                                      |                          | В      |        |   |          |                                          |
| Banking Details                               | Address Name 📥                  | Address DUNS Number                                | Ownership Ac           | ddress                    | Country 🗠              | Food Safety Compliance<br>Status     | Social Compliance Status | Update | Remove |   |          |                                          |
| Review and Submit                             | Automation                      | 171503613                                          | Yes 65                 | 29 John Mosby Hwy         | United States          | Supplier Information Required        | Not Applicable           | 1      | 1      |   |          |                                          |
|                                               | A Crushian Crusses              | 076440711                                          | Yes 10                 | 1 S Dale Dr               | United States          | Not Applicable                       | Not Applicable           | 1      | 1      |   |          |                                          |
| Assessment                                    | T Gusning Grapes                | 0/0442/11                                          |                        |                           |                        |                                      |                          |        |        |   |          |                                          |

5. Click **Social Compliance (C)**.

| KROGERTECHNOLOGY Vendor Profile & User Manager                                                                                                    |              | â          | $\otimes$   | * 🌣                  | ſ         | Log             | ged In As STEPHANIE        | HOUCK@JOBAIE        | оз.сом 🔱        |
|----------------------------------------------------------------------------------------------------|--------------|------------|-------------|----------------------|-----------|-----------------|----------------------------|---------------------|-----------------|
| Administration: Facility Address Book. > Update Address Details                                                                                                    | Close        | Save       | Profile     | Categorization       | Item      | Contacts        | Social Compliance          | Sustainability      | Complete        |
| * Indicates required field                                                                                                    |              |            |             |                      |           |                 |                            |                     |                 |
| Organization Name Job, LLC                                                                                                    |              |            |             |                      |           |                 |                            |                     |                 |
| Hide Instructions<br>Use this screen to complete or update your production facility address details. Use the button<br>finished.                                                        | ns at the to | p right to | navigate to | the required contact | ts or com | pliance section | on(s). Be sure to click th | ne "Complete" butto | on when you are |
| The D-U-N-S Number and Address Details on this page should correspond to the actual production site for the product, raw material or ingredients supplied to Kroger from this location. |              |            |             |                      |           |                 |                            |                     |                 |
| For instructions on completing this section click here                                                                                                    |              |            |             |                      |           |                 |                            |                     |                 |

6. If necessary, update the **Previous Audit History question** (D) and the **C-TPAT Status question** (E).

**Note:** If you select "yes," additional questions need to be answered.

7. If necessary, update the **Facility Assessment Contact section** (F) and the **Facility Information section** (G).

**Note:** Provide an estimate of the number of workers at the facility site.

- 8. Click Save (H).
- 9. Click Next (I).

|                                                                                                    | Status                                                                                                    |                                                                                                   |                             |
|----------------------------------------------------------------------------------------------------|----------------------------------------------------------------------------------------------------|---------------------------------------------------------------------------------------------------|-----------------------------|
|                                                                                                    | Compliance Status Supplier Information Required 20                                                                                                    | Assessment Type                                                                                   |                             |
|                                                                                                    | Assessment Result                                                                                                    | Future Assessment Window                                                                          |                             |
| Asse                                                                                                    | ssment Completed Date                                                                                                    |                                                                                                   |                             |
| Previous Audit Histo                                                                                                    | bry                                                                                                    |                                                                                                   |                             |
| The following questions are                                                                                                    | only used to inform the type of assessment your facility may receive. Re                                                                                                    | esponses to these questions do not fulfill any Kroger requirements.                               |                             |
| Can you provide an aud                                                                                                    | lit report that meets the following criteria?                                                                                                    |                                                                                                   |                             |
| 1. You can provide Pl<br>2. The audit was con                                                                                                    | DF documentation of the complete audit report, along with any supp<br>ducted within the past 9 months at the facility address displayed at                                                                                                    | porting files that show evidence of corrective action, if applicable.<br>the top of this webpage. |                             |
| Yes                                                                                                    |                                                                                                    |                                                                                                   |                             |
| ⊖ No                                                                                                    |                                                                                                    |                                                                                                   |                             |
| C-TPAT Status                                                                                                    |                                                                                                    |                                                                                                   |                             |
| E * Does this facility have a                                                                                                    | a Customs-Trade Partnership Against Terrorism (C-TPAT) Audit Repo                                                                                                    | prt?                                                                                              |                             |
| O Yes                                                                                                    |                                                                                                    |                                                                                                   |                             |
| 0.10                                                                                                    |                                                                                                    |                                                                                                   |                             |
|                                                                                                    |                                                                                                    |                                                                                                   |                             |
|                                                                                                    |                                                                                                    |                                                                                                   |                             |
| Facility Assessment                                                                                                    | Contact                                                                                                    |                                                                                                   |                             |
| Facility Assessment<br>The assessment process re<br>an auditor or miss their audi                                                                                                    | Contact<br>equires a contact that will facilitate the completion of the assessment and<br>it window will NOT be reimbursed.                                                                                                    | coordinate payment. Please review your facility contacts and select one below. Please note: Fac   | ilities that deny access to |
| Facility Assessment<br>The assessment process re<br>an auditor or miss their aud<br>Select the facility asses                                                                                                    | Contact<br>equires a contact that will facilitate the completion of the assessment and<br>it window will NOT be reimbursed.<br>sment contact.                                                                                                    | coordinate payment. Please review your facility contacts and select one below. Please note: Fac   | ilities that deny access to |
| Facility Assessment<br>The assessment process re<br>an auditor or miss their aud<br>Select the facility asses<br>First Name                                                                                                    | Contact<br>equires a contact that will facilitate the completion of the assessment and<br>it window will NOT be reimbursed.                                                                                                    | coordinate payment. Please review your facility contacts and select one below. Please note: Fac   | ilities that deny access to |
| Facility Assessment The assessment process re an auditor or miss their aud Select the facility asses First Name Last Name                                                                                                    | Contact<br>equires a contact that will facilitate the completion of the assessment and<br>it window will NOT be reimbursed.                                                                                                    | coordinate payment. Please review your facility contacts and select one below. Please note: Fac   | littles that deny access to |
| Facility Assessment The assessment process re an auditor or miss their aud Select the facility asses First Name Last Name Country Code                                                                                                    | Contact equires a contact that will facilitate the completion of the assessment and it window will NOT be reimbursed. sment contact. 2                                                                                                    | coordinate payment. Please review your facility contacts and select one below. Please note: Fac   | liftles that deny access to |
| Facility Assessment The assessment process re an auditor or miss their aud * Select the facility asses First Name Last Name Country Code                                                                                                    | Contact equires a contact that will facilitate the completion of the assessment and it window will NOT be reimbursed. sment contact. 2  Phone Number                                                                                                    | coordinate payment. Please review your facility contacts and select one below. Please note: Fac   | liftles that deny access to |
| Facility Assessment<br>The assessment process re<br>an auditor or miss their aud<br>* Select the facility asses<br>First Name<br>Last Name<br>Country Code<br>Facility Information                                                                                                 | Contact<br>equires a contact that will facilitate the completion of the assessment and<br>it window will NOT be reimbursed.<br>sement contact. 2<br>Phone Number                                                                                                    | coordinate payment. Please review your facility contacts and select one below. Please note: Fac   | llities that deny access to |
| Facility Assessment<br>The assessment process re<br>an auditor or miss their aud<br>Select the facility asses<br>First Name<br>Last Name<br>Country Code<br>Facility Information<br>Mumber of Workers at F                                                                         | Contact equires a contact that will facilitate the completion of the assessment and it window will NOT be reimbursed. sment contact. 2 Phone Number Facility Site                                                                                                    | coordinate payment. Please review your facility contacts and select one below. Please note: Fac   | litiles that deny access to |
| Facility Assessment<br>The assessment process re<br>an auditor or miss their aud<br>* Select the facility asses<br>First Name<br>Last Name<br>Country Code<br>Facility Information<br>* Number of Workers at F<br>Number of Buildings at                                           | Contact equires a contact that will facilitate the completion of the assessment and it window will NOT be reimbursed. sment contact.  P Phone Number Facility Site Facility Site Facility Site                                                                                                    | coordinate payment. Please review your facility contacts and select one below. Please note: Fac   | liities that deny access to |
| Facility Assessment<br>The assessment process re<br>an auditor or miss their aud<br>Select the facility asses<br>First Name<br>Last Name<br>Country Code<br>Facility Information<br>Number of Workers at F<br>Number of Buildings at<br>Li & Fung Factory Code                     | Contact equires a contact that will facilitate the completion of the assessment and it window will NOT be reimbursed. sment contact. 2 Phone Number  facility Site (if applicable)                                                                                                    | coordinate payment. Please review your facility contacts and select one below. Please note: Fac   | llities that deny access to |
| Facility Assessment The assessment process re an auditor or miss their aud Select the facility asses First Name Last Name Country Code Facility Information Number of Workers at F Number of Buildings at Li & Fung Factory Code Enduct Type                                       | Contact equires a contact that will facilitate the completion of the assessment and it window will NOT be reimbursed. sment contact. 2 Phone Number Facility Site Facility Site (if applicable)                                                                                                    | coordinate payment. Please review your facility contacts and select one below. Please note: Fac   | llities that deny access to |
| Facility Assessment<br>The assessment process re<br>an auditor or miss their aud<br>Select the facility asses<br>First Name<br>Last Name<br>Country Code<br>Facility Information<br>Number of Workers at F<br>Number of Buildings at<br>Li & Fung Factory Code<br>Product Type     | Contact equires a contact that will facilitate the completion of the assessment and it window will NOT be reimbursed.  sement contact. 2  Phone Number  Facility Site  (if applicable)  Q                                                                                                    | coordinate payment. Please review your facility contacts and select one below. Please note: Fac   | llities that deny access to |
| Facility Assessment<br>The assessment process re<br>an auditor or miss their aud<br>F Select the facility asses<br>First Name<br>Last Name<br>Country Code<br>Facility Information<br>* Number of Workers at F<br>Number of Buildings at<br>Li & Fung Factory Code<br>Product Type | Contact equires a contact that will facilitate the completion of the assessment and it window will NOT be reimbursed.  sement contact. 2  Phone Number  cacility Site callity Site callity | coordinate payment. Please review your facility contacts and select one below. Please note: Fac   | llities that deny access to |
| Facility Assessment<br>The assessment process re<br>an auditor or miss their aud<br>Select the facility asses<br>First Name<br>Last Name<br>Country Code<br>Facility Information<br>Number of Workers at F<br>Number of Buildings at<br>Li & Fung Factory Code<br>Product Type     | Contact equires a contact that will facilitate the completion of the assessment and it window will NOT be reimbursed.  sement contact. 2  Phone Number  cacility Site  cacility Site  cacility Site  a (if applicable)  a                                                                                                    | coordinate payment. Please review your facility contacts and select one below. Please note: Fac   | Ilities that deny access to |
| Facility Assessment<br>The assessment process re<br>an auditor or miss their aud<br>* Select the facility asses<br>First Name<br>Last Name<br>Country Code<br>Facility Information<br>* Number of Workers at F<br>Number of Buildings at<br>Li & Fung Factory Code<br>Product Type | Contact equires a contact that will facilitate the completion of the assessment and it window will NOT be reimbursed.  sement contact. 2  Phone Number  facility Site  (if applicable)   Q Q                                                                                                    | coordinate payment. Please review your facility contacts and select one below. Please note: Fac   | Ilities that deny access to |

**Note:** Changes have been saved successfully.

## 10. Click Home (J).

| KROGERTECHNOLOGY Vendor Profile & User Manager                                                                                                    | î                                             | $\otimes$                                   | $\star$                                 | •                                      | <b>↓</b> <sup>0</sup>                        | Logged In As STEPHANIE.HOUCK@JOBAIDS.COM                                                                                                    |
|----------------------------------------------------------------------------------------------------|-----------------------------------------------|---------------------------------------------|-----------------------------------------|----------------------------------------|----------------------------------------------|----------------------------------------------------------------------------------------------------|
| Administration: Facility Address Book > Update Address Details >                                                                                                    |                                               |                                             |                                         |                                        |                                              |                                                                                                    |
| Confirmation                                                                                                    |                                               |                                             |                                         |                                        |                                              |                                                                                                    |
| Changes have been saved successfully                                                                                                    |                                               |                                             |                                         |                                        |                                              |                                                                                                    |
| Social Compliance                                                                                                    |                                               |                                             |                                         |                                        |                                              | Home Save Next                                                                                                    |
| Organization Name: Job, LLC Facility Name: Minhou Minxing<br>Facility Address Marcos Paz 2576, Cludad de Bueno                                                                                                    | s Aires, AR                                   |                                             |                                         |                                        |                                              |                                                                                                    |
| The Kroger Co. Is committed to working with suppliers and facilities to make our global supply chair<br>to this Vendor Code of Conduct, the vendor agrees to act with reasonable diligence to ensure that a<br>partner organizations, suppliers, affiliated companies, or subsidiaries who are involved in Kroger bu | n more socia<br>iny of its cor<br>siness also | lly responsi<br>tractors, su<br>comply with | ble. All sup<br>bcontracto<br>this Code | ppliers mu<br>ors, manuf<br>e of Condu | ist agree to<br>facturing fa<br>ict. The Ver | operate in compliance with our Vendor Code of Conduct. By agreeing<br>clittles, labor providers, agents, agencies, associations, distributors,<br>ndor Code of Conduct can be found here. |
| Audit scope and requirements can be found on the Social Compliance website here.                                                                                                    |                                               |                                             |                                         |                                        |                                              |                                                                                                    |
| Failure to follow the Kroger Vendor Code of Conduct may lead to removal from the Kroger supply cl                                                                                                    | hain.                                         |                                             |                                         |                                        |                                              |                                                                                                    |
| For instructions on completing this section, please click here.                                                                                                    |                                               |                                             |                                         |                                        |                                              |                                                                                                    |